# **IBM SPSS Data Access Pack for** Salesforce.com 安裝指示

以下是 ODBC 驅動程式 (可讓您存取 Salesforce.com) 的安裝和設定指示。驅動程式位 於 IBM SPSS 產品隨附的 eAssembly。這些驅動程式也位於個別的 DVD/CD。本功能只能 在 Microsoft Windows 作業系統上使用。

重要: 使用 ODBC 驅動程式存取 Salesforce.com 需要 Microsoft .NET Framework 2.0 SP2。您可以從 [新增或移除程式] 檢查已安裝 .NET Framework 的版 本,可從 Windows 控制台進行。尋找標記為「Microsoft .NET Framewor」 的項目。Microsoft .NET Framework 2.0 SP2 可從下列網址免費取得: http://msdn.microsoft.com/en-us/netframework/aa731542.aspx。

# ODBC 資料來源

安裝 IBM® SPSS® Data Access Pack for Salesforce.com 時,就會安裝一個 ODBC 驅動 程式。在使用安裝好的驅動程式之前,您必須先定義該驅動程式的 ODBC 資料來源。 視您使用的 IBM SPSS 應用程式類型而定, ODBC 資料來源的位置可能是一般使用者 的桌上型電腦或遠端伺服器。

#### 桌上型產品的 ODBC 資料來源位置

如果您的 IBM SPSS 產品是典型的桌上型應用程式,也就是所有資料的存取及處理都發 生在一般使用者的桌上型電腦, 那麼則必須在一般使用者的桌上型電腦定義 ODBC 資 料來源。

## 分散式架構產品的 ODBC 資料來源位置

如果您的 IBM SPSS 產品使用分散式架構, 那麼 ODBC 資料來源的正確位置將視產品如 何執行而定。IBM SPSS 分散式架構產品可以設定成在遠端伺服器上(分散式分析模 式),或在一般使用者的桌上型電腦上(本機分析模式)存取及處理資料。

- **在分散式分析模式工作。** 0DBC 資料來源必須在遠端伺服器上定義。資料來源使用管 理員安裝在伺服器上的 ODBC 驅動程式建立。
- **在本機分析模式工作。** 0DBC 資料來源必須在一般使用者的桌上型電腦上定義。建 立資料來源是透過一般使用者使用安裝於桌上型電腦的 ODBC 驅動程式,或者 是從管理員所建立的資料來源匯入。
- 在兩種模式工作。如果一般使用者必須從這兩種模式的 Salesforce.com 存取資料, ODBC 資料來源必須在遠端伺服器及桌上型電腦安裝與設定。

# 部署選項

IBM® SPSS® Data Access Pack for Salesforce.com 針對 Salesforce.com 提供下列 部署 OBCD 驅動程式的選項:

Copyright IBM Corporation 1999, 2011.

### IBM SPSS Data Access Pack for Salesforce.com 安裝指示

**單機。** 您將 ODBC 驅動程式安裝在存取 Salesforce.com 的電腦上。您的 IBM SPSS 應 用程式的 ODBC 資料來源就是在這部電腦上定義。它可能是安裝了桌上型應用程式的電 腦,或是以分散式分析模式存取的遠端伺服器。

單機版只和 32 位元版本的 IBM SPSS 應用程式相容。如果您需要從 64 位元 IBM SPSS 應用程式存取 Salesforce.com, 則您需要與 IBM SPSS Data Access Pack for Salesforce.com 伺服器元件一起使用 IBM SPSS Data Access Pack for Salesforce.com 的 64 位元用戶端元件。

**用戶端/伺服器。**用戶端/伺服器選項是由各別安裝的用戶端元件和伺服器元件組成。 用戶端元件要安裝在您定義 IBM SPSS 應用程式之 ODBC 資料來源的電腦上。這可能 是安裝了桌上型應用程式的電腦,或是以分散式分析模式存取的遠端伺服器。伺服器 元件可以安裝在任何電腦上。

用戶端元件有 32 位元和 64 位元兩種版本。請搭配 32 位元 IBM SPSS 應用程式使用 32 位元版本,並搭配 64 位元 IBM SPSS 應用程式使用 64 位元版本。

# 安裝

▶ 如果您正使用用戶端/伺服器選項,請將伺服器元件的 zip 檔案複製到要用來主控伺服器的電腦上,並將用戶端元件的 zip 檔案複製到要存取伺服器元件的電腦上。

#### Windows XP

▶ 將內容解壓縮到暫存位置,連按兩下 setup.exe,並遵循畫面上出現的指示。如需其 他資訊,請參閱以下的「附註」區段。

# Windows Vista 或 Windows 7

您必須以管理員身份執行安裝程式:

- ▶ 將內容解壓縮到暫存位置,並使用 Windows Explore 瀏覽至該位置。
- ▶ 在 setup.exe 上按一下滑鼠右鍵,選擇「以管理員身份執行」。
- ▶ 遵循畫面上出現的指示。如需其他資訊,請參閱以下的「附註」區段。

## 附註

- 請勿將 IBM® SPSS® Data Access Pack for Salesforce.com 和另一項 IBM SPSS 產 品安裝在同一目錄內。
- 如果您正在安裝用戶端/伺服器選項的伺服器元件,安裝程式會為 Salesforce.com 服務提供預設的連接埠號。如果預設的連接埠不在使用狀態下,請予以接受;否則 請指定您要讓 Salesforce.com 服務使用的連接埠號。您必須在設定用戶端元件的 ODBC 資料來源時輸入此連接埠號,因此請注意連接埠號的值。

除預設的連接埠號之外,安裝程式也在遠端伺服器上提供 Salesforce.com 服務的預設名稱。您可以接受預設值或是提供不同的值。

# 定義 Salesforce.com 驅動程式的 ODBC 資料來源

如果要定義 Salesforce.com 驅動程式的 ODBC 資料來源:

▶ 開啟「ODBC 資料來源管理員」。

重要:若您建立的資料來源將由伺服器產品所使用,您必須建立「系統」資料來源而非 「使用者」資料來源。

▶ 按一下「新增」,選取您要使用的驅動程式: IBM SPSS Data Access Pack for Salesforce.com 單機或IBM SPSS Data Access Pack for Salesforce.com 用戶端。按一 下「完成」。「驅動程式安裝」對話方塊會出現在畫面上。

#### 單機版

▶ 為「資料來源名稱」欄位指定值。您將使用這個名稱在 IBM SPSS 產品中存取此資料來 源。您也可以為「說明」欄位指定值。請接受其他欄位的預設值。

## 用戶端元件

- ▶ 為「資料來源名稱」欄位指定值。您將使用這個名稱在 IBM SPSS 產品中存取此資料來 源。您也可以為「說明」欄位指定值。
- ▶ 在「Salesforce Service 主機」欄位中, 輸入已安裝伺服器元件(適用於 IBM SPSS Data Access Pack for Salesforce.com)的遠端伺服器的主機名稱。
- ▶ 在「Salesforce Service 連接埠」欄位中, 輸入伺服器元件在安裝時被指派的連接 埠。請接受其他欄位的預設值。

## 附註

- 為透過 ODBC 資料來源存取 Salesforce.com,您必須要有使用者名稱和密碼,當您 使用 IBM SPSS 產品內部的資料來源時,會需要提供這兩項資訊。
- 對於在 IBM SPSS 伺服器產品上設定 Salesforce.com 的 ODBC 資料來源(用於分 散式分析模式)的系統管理員而言,您的一般使用者必須知道這些 ODBC 資料來 源的名稱。明確來說,使用者在分散式分析模式中作業時,會使用定義於伺服 器機器上的 ODBC 資料來源。